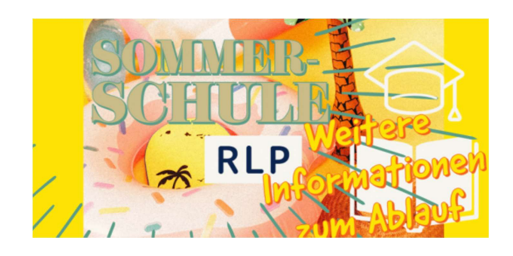

Anmeldung auf der Homepage <u>www.kvhs-donnersbergkreis.de</u>

## Auf der Startseite finden Sie einen Link, mit dem Sie direkt zur Sommerschule weitergeleitet werden.

Hier finden Sie die einzelnen Standort zu denen Sie Ihr Kind anmelden können. Gehen Sie hierzu wie folgt vor:

Suchen Sie sich den Kurs für Ihren Standort und die Klassenstufe Ihres Kindes heraus.

| Sommerschule RLP                                  |                                   |                            |              |   |  |
|---------------------------------------------------|-----------------------------------|----------------------------|--------------|---|--|
| Kirchheimbolanden                                 | Eisenberg                         |                            | Göllheim     |   |  |
| Nordpfälzer Land                                  | Winnweiler                        |                            |              |   |  |
|                                                   | NUR BUCHBARE KURSE AN             | IZEIGEN                    |              |   |  |
| Eisenberg                                         |                                   |                            |              |   |  |
|                                                   | NUR BUCHBARE KURSE A              | NZEIGEN                    |              |   |  |
| ♦ Was                                             | 🗢 Wann                            | <b>≑</b> Wo                | <b>\$</b> Nr |   |  |
| Sommerschule RLP - DOB VG Eisenberg 1-2<br>Klasse | ab <u>Mo.</u> , 16.8.21, 9.00 Uhr | Eisenberg, IGS, Gebäude 2, | 21-215016D   | F |  |

Hier zählt die Klassenstufe welches Ihr Kind vor den Sommerferien zuletzt besucht hat und

| klicken Sie auf das Symbol                        |                                   | (LIGLI)                    |            |   |
|---------------------------------------------------|-----------------------------------|----------------------------|------------|---|
| 🗢 Was                                             | 🗢 Wann                            | <b>≑</b> Wo                | 🗢 Nr       |   |
| Sommerschule RLP - DOB VG Eisenberg 1-2<br>Klasse | ab <u>Mo.</u> , 16.8.21, 9.00 Uhr | Eisenberg, IGS, Gebäude 2, | 21-215016D | ~ |

Durch den Haken sehen Sie, dass Sie den ausgewählten Kurs in den Warenkorb gelegt haben.

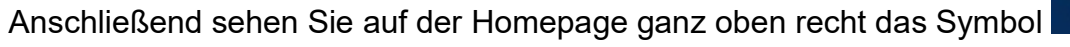

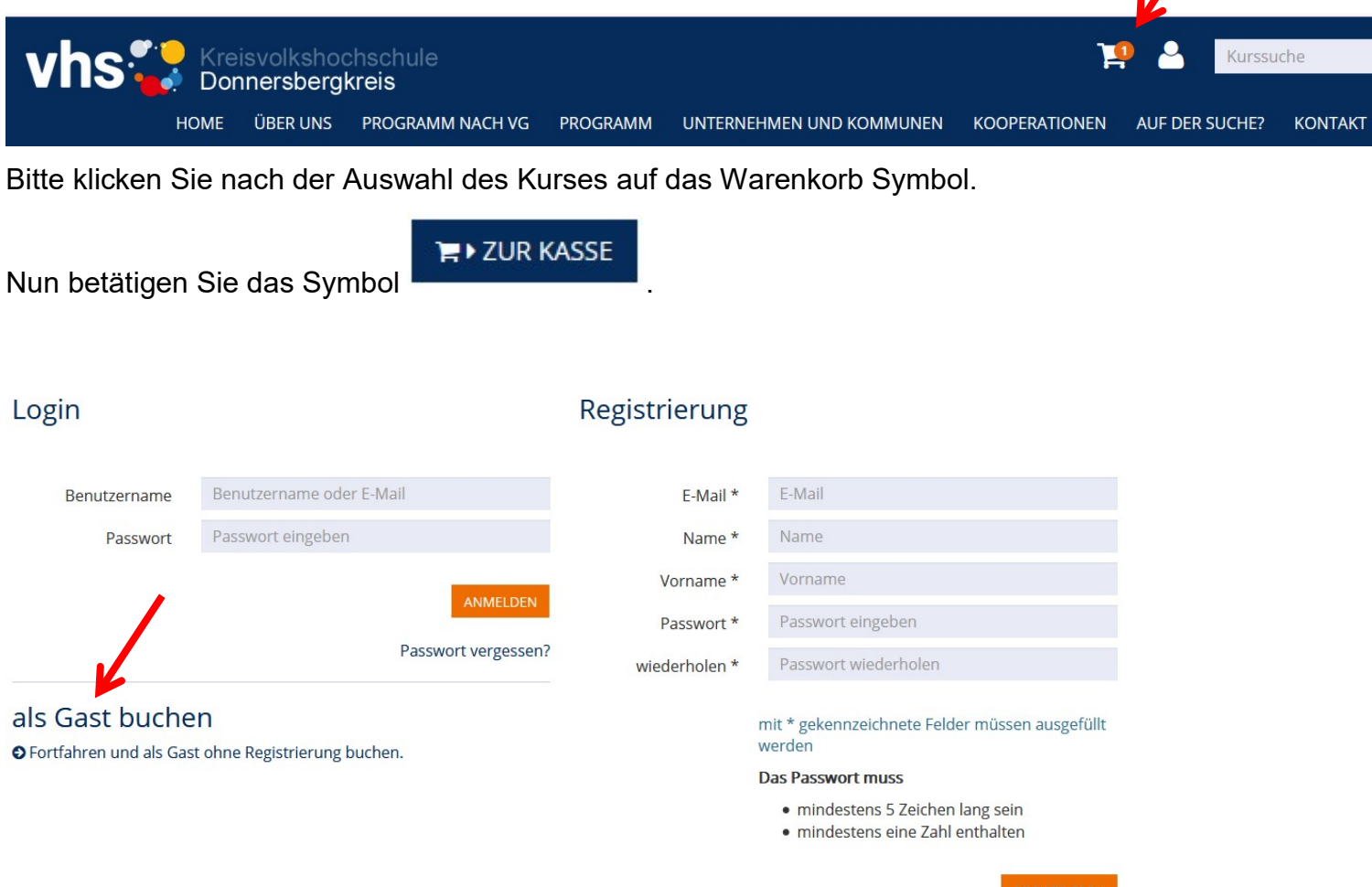

Fahren Sie als Gast fort, in dem Sie auf

• Fortfahren und als Gast ohne Registrierung buchen. klicken.

Zuerst werden die **Daten des/r Erziehungsberechtigten** erfasst: Bitte füllen Sie diese vollständig aus.

| Sie befinden sich hier: | Warenkorb / Anmeldebereich |   |                |               |                   |  |
|-------------------------|----------------------------|---|----------------|---------------|-------------------|--|
| Name *                  | Mustermann                 |   | Vorname *      | Maria         |                   |  |
| Geschlecht *            | ○ m ● w ○ divers ○ Firma   |   | Geburtsdatum * | 01.01.1990    |                   |  |
| Straße und Nr. *        | Musterstraße               | 1 | PLZ und Ort *  | 67292         | Kirchheimbolanden |  |
| Telefon *               | 0123456789                 |   | E-Mail *       | mustermann@mu | ustermail.de      |  |

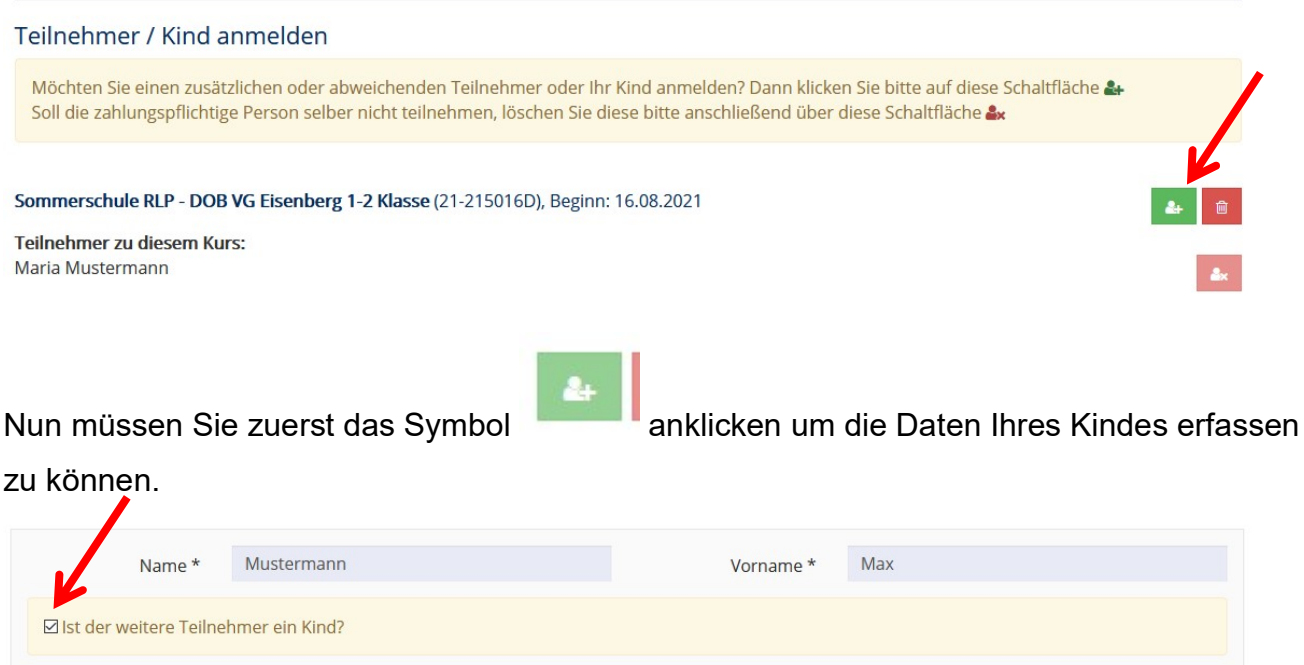

| Name *                                                               | Mustermann                   |            |   | Vorname *     | Max        |                   |   |
|----------------------------------------------------------------------|------------------------------|------------|---|---------------|------------|-------------------|---|
| ☑ Ist der weitere Teilne                                             | ehmer ein Kind?              |            |   |               |            |                   |   |
| Geschlecht                                                           | <ul> <li>Männlich</li> </ul> | ○ Weiblich |   | Geburtsdatum  | 01.01.2010 |                   |   |
| Straße und Nr.                                                       | Musterstraße                 |            | 2 | PLZ und Ort * | 67292      | Kirchheimbolanden |   |
| Bitte tragen Sie hier wegere Informationen ein, soweit erforderlich. |                              |            |   |               |            |                   |   |
| Bemerkung                                                            |                              |            |   |               |            | k                 | 5 |
|                                                                      |                              |            |   |               |            | ×                 | × |
|                                                                      |                              |            |   |               |            |                   |   |

Bitte setzen Sie das Häkchen bei "Ist der weitere Teilnehmer ein Kind?"

Bitte geben Sie im Feld Bemerkung die Klasse Ihres Kindes an, in der sich Ihr Kind vor Beginn der Sommerferien befand, damit auch der korrekte Lernstoff vermittelt werden kann. (Beispiel: Klasse 3d vor den Sommerferien -> Versetzung in Klassenstufe 4 lt. Zeugnis  $\rightarrow$ bitte geben Sie Klasse 3d gerne auch die Schule am Feld Bemerkung an.)

Anschließend müssen Sie die Eingaben bestätigen, in dem Sie auf den grünen Haken

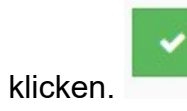

Nun sind Sie als Erziehungsberechtigter erfasst und können sich selbst als Teilnehmer in

diesem Kurs wieder löschen, in dem Sie auf das Symbol

Ihrem Namen klicken. Ihr Name erscheint dann durchgestrichen über dem angemeldeten Kind bzw. der angemeldeten Kinder.

rechts am Rand neben

Teilnehmer zu diesem Kurs: Maria Mustermann

## Teilnehmer zu diesem Kurs:

Maria Mustermann

Max Mustermann

Anschließend müssen Sie noch die beiden Häkchen setzen, in die Sie die beiden Felder anklicken.

| $\Box$ Ich erkläre mich mit den allgemeinen Geschäftsbedingungen einverstanden. *                                                                   |                                                  |
|----------------------------------------------------------------------------------------------------|--------------------------------------------------|
| ☐ Ich willige ein, dass die KVHS Donnersbergkreis meine Kontaktdaten zum Zwecke der Sc<br>verarbeitet. Die Datenschutzerklärung habe ich gelesen. * | hulungsanmeldung und Kommunikation speichert und |
|                                                                                                    |                                                  |
| Bitte das Symbol klicken.                                                                                                    |                                                  |
| Nun überprüfen Sie Ihre Daten. Ist ein Fehler enthalten, o<br>entsprechend korrigieren.                                                             | Jann bitte mit                                   |
| Ist alles korrekt erfasst, dann bitte mit dem Symbol                                                                                                | BSENDEN die Anmeldung absenden.                  |

## Wichtig!

Sie erhalten eine E-Mail an die von Ihnen angegebene E-Mailadresse eine Bestätigung über die erfolgreiche Anmeldung. Sie erhalten eine separate E-Mail, von uns, sobald ihr Kind verbindlich von uns eingeteilt wurde.